## **Application Midas Mixtender pour iPad**

## **Equipement nécessaire :**

L'application iPad nécessite d'avoir le logiciel « Génération-II » installé sur les PRO3/6/9 et sur la XL8 avant de pouvoir l'utiliser. La PRO2 et la PRO2C doivent avoir au minimum le logiciel V1.15.04 installé pour fonctionner correctement. Vous devez avoir un système d'exploitation iPad iOS5, un routeur Wifi ainsi qu'un câble Ethernet. Plus le routeur sera performant, plus l'application sera rapide dans son fonctionnement avec la console, et plus d'iPads pourront être utilisés.

## Instructions de base :

- Raccorder la console au routeur Wifi via le câble Ethernet
   PRO2/PRO2C : en utilisant le port Ethernet
   PRO3/6/9 : en utilisant le port Ethernet n°2 (logiciel Génération II obligatoire)
   XL8 : en utilisant le port Ethernet n°2 (logiciel Génération II obligatoire)
- 2. Sur la console. Aller dans la page « Preferences » dans le sous menu « Configuration » vous trouverez la section « Remote Control Server ». Entrez l'adresse IP adéquate pour votre réseau en utilisant les flèches UP/DOWN ou bien sélectionnez « DHCP » pour un adressage automatique par votre routeur.
- 3. *Sur la console*. Cliquez sur « **START** ». Le logiciel du serveur de la console mettra quelques secondes pour démarrer. Une fois en fonctionnement le statut confirmera l'adresse IP (entrée manuellement ou assignée automatiquement).
- 4. Sur l' iPad. Connecter au réseau Wifi en suivant les instructions du fabricant.
- 5. Sur l' iPad. Aller dans « SETTINGS » et naviguer jusqu'à « Mixtender »
  - I. Entrez l'adresse IP que vous avez généré sur la console dans le champ « Server IP Address »
  - II. Un mot de passe n'est pas obligatoire
- III. Mettre « Enable Automatic Desk Connection » sur « On »
- IV. Mettre « Demo Mode » sur « Off »
- V. Mettre « Ignore Power Save » sur « On » (conserve la connexion)
- 6. *Sur l' iPad.* Quitter « **SETTINGS** » et démarrer « **Mixtender** », l'application devrait assurer la connexion automatique et détecter le type de console.
- 7. Vous devez vous connecter à votre routeur Wifi et effectuer les étapes de réglage AVANT d'ouvrir l'application « Mixtender »
- 8. Vous pouvez arrêter le serveur n'importe quand en utilisant la fonction **« SHUTDOWN »** sur la console, ce qui stoppera tout contrôle externe.
- 9. Vous ne devez pas connecter la console à un réseau non sécurisé ou à un réseau public car d'autres utilisateurs peuvent prendre le contrôle de la console !